# BUKU PANDUAN PPDB ONLINE 2024/2025

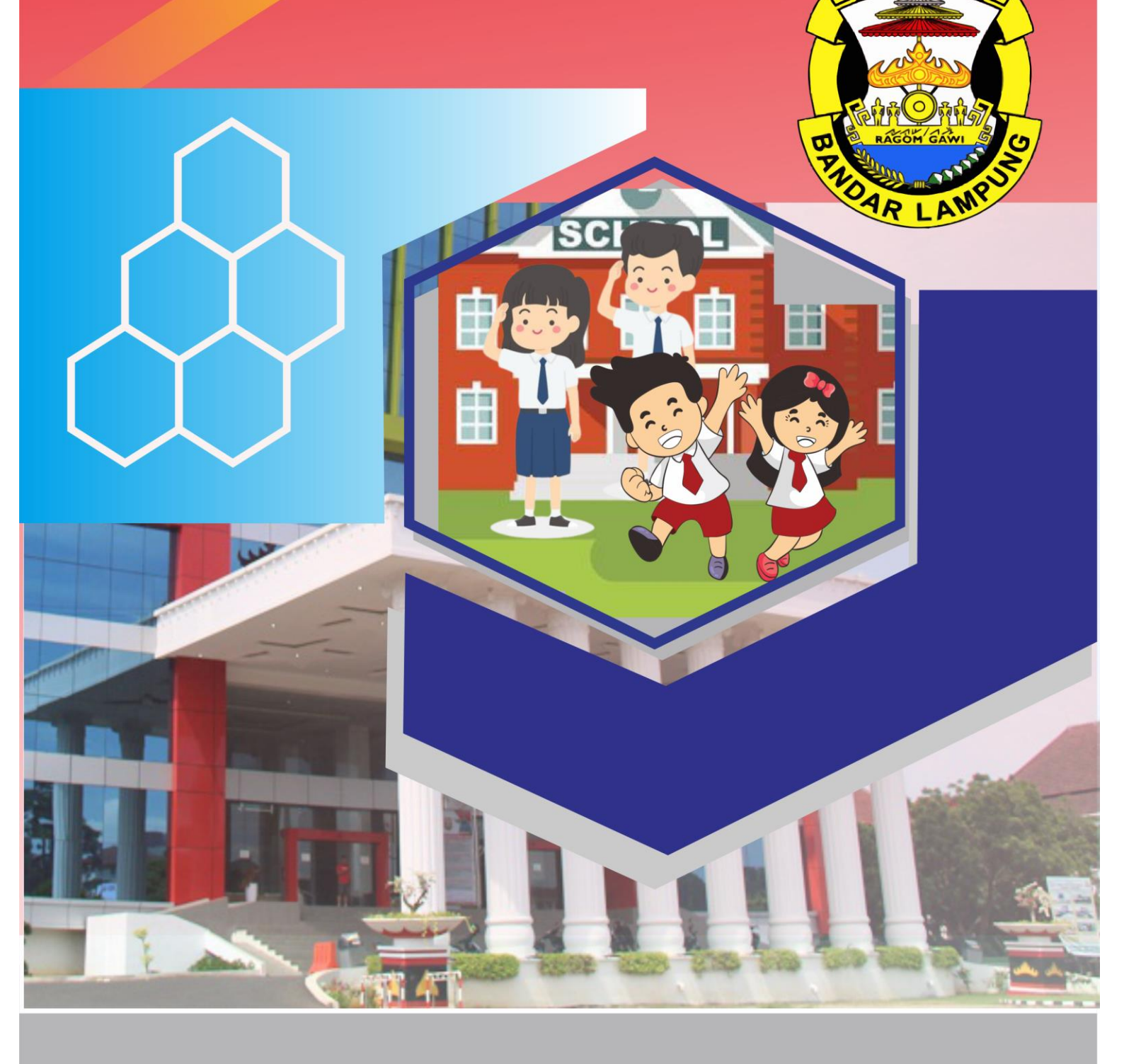

### A. Halaman Utama Website PPDB Online Kota Bandar Lampung

- 1. Bukalah web browser (Google Chrome, Mozilla Firefox, Internet Explorer atau lainnya) masukkan alamat url sebagai berikut : <u>https://ppdb.bandarlampungkota.go.id</u>
- 2. Kemudian tekan Enter pada tombol keyboard atau klik tombol Go pada Browser
- 3. Akan muncul tampilan halaman website seperti pada gambar berikut

|                                                                                                    | Selamat Datang di Aplikasi PPDB Online Tahun Pelajaran 2024/2025 Dinas Pendidikan dan Kebudayaan Kota Bandar Lampung                                                                                                    |
|----------------------------------------------------------------------------------------------------|----------------------------------------------------------------------------------------------------|
| PPDB Online                                                                                              | 🖷 Home 👔 Daftar Zona 🔻 🔾 Cek Pendaftaran 🛛 🕍 Statistik 🔻 📼 Hasil Seleksi                                                                                                    |
|                                                                                                    | PEMERINTAH KOTA BANDAR LAMPUNG<br>DINAS PENDIDIKAN DAN KEBUDAYAAN                                                                                                    |
|                                                                                                    | PPDB 2024/2025                                                                                                    |
|                                                                                                    |                                                                                                    |
| 😂 Sekolah Dasar (SD)                                                                                     | C. Louis D. Anna                                                                                                    |
|                                                                                                    | Selamat Datang,                                                                                                    |
| Jalur Pendaftaran                                                                                        | Selamat Datang,<br>Bagi masyarakat dan calon siswa dapat memanfaatkan fasilitas di situs ini untuk pendaftaran di sekolah SD dan SMP<br>negeri. Bagi anda calon peserta, harap membaca Aturan dan Prosedur pendaftaran dengan seksama sebelum                                                                                                    |
| Jalur Pendaftaran<br>• Zonasi                                                                            | Selamat Datang,<br>Bagi masyarakat dan calon siswa dapat memanfaatkan fasilitas di situs ini untuk pendaftaran di sekolah SD dan SMP<br>negeri. Bagi anda calon peserta, harap membaca Aturan dan Prosedur pendaftaran dengan seksama sebelum<br>melakukan proses pendaftaran. Demikian informasi ini dan terima kasih atas perhatian dan kerjasamanya.                                                                                                    |
| Jalur Pendaftaran<br>O Zonasi<br>O Afirmasi                                                              | Selamat Datang,<br>Bagi masyarakat dan calon siswa dapat memanfaatkan fasilitas di situs ini untuk pendaftaran di sekolah SD dan SMP<br>negeri. Bagi anda calon peserta, harap membaca Aturan dan Prosedur pendaftaran dengan seksama sebelum<br>melakukan proses pendaftaran. Demikian informasi ini dan terima kasih atas perhatian dan kerjasamanya.                                                                                                    |
| Jalur Pendaftaran<br>O Zonasi<br>O Afirmasi<br>O Perpindahan Orang Tua                                   | Selamat Datang,         Bagi masyarakat dan calon siswa dapat memanfaatkan fasilitas di situs ini untuk pendaftaran di sekolah SD dan SMP negeri. Bagi anda calon peserta, harap membaca Aturan dan Prosedur pendaftaran dengan seksama sebelum melakukan proses pendaftaran. Demikian informasi ini dan terima kasih atas perhatian dan kerjasamanya.         Jadwal Pendaftaran       Persyaratan                                                                                                    |
| Jalur Pendaftaran<br>O Zonasi<br>O Afirmasi<br>O Perpindahan Orang Tua                                   | Selamat Datang,         Bagi masyarakat dan calon siswa dapat memanfaatkan fasilitas di situs ini untuk pendaftaran di sekolah SD dan SMP negeri. Bagi anda calon peserta, harap membaca Aturan dan Prosedur pendaftaran dengan seksama sebelum melakukan proses pendaftaran. Demikian informasi ini dan terima kasih atas perhatian dan kerjasamanya.         Jadwal Pendaftaran       Persyaratan         Informasi Terkait Jadwal Pendaftaran PPDB       Informasi PPDB Persyaratan Pendaftaran         Kiki disini       Informasi PPDB Persyaratan Pendaftaran                                   |
| Jalur Pendaftaran<br>O Zonasi<br>O Afirmasi<br>O Perpindahan Orang Tua<br>Sekolah Menengah Pertama (SMP) | Selamat Datang,         Bagi masyarakat dan calon siswa dapat memanfaatkan fasilitas di situs ini untuk pendaftaran di sekolah SD dan SMP negeri. Bagi anda calon peserta, harap membaca Aturan dan Prosedur pendaftaran dengan seksama sebelum melakukan proses pendaftaran. Demikian informasi ini dan terima kasih atas perhatian dan kerjasamanya.         Jadwal Pendaftaran       Demikian informasi ini dan terima kasih atas perhatian dan kerjasamanya.         Informasi Terkait Jadwal Pendaftaran PPDB       Persyaratan         klik disini       Informasi PPDB Persyaratan Pendaftaran |

Halaman Aplikasi PPDB Online Kota Bandar Lampung memiliki berbagai informasi seputar PPDB Online. Beberapa menu yang dapat dilihat adalah :

- a. HalamanUtama
- b. Daftar Zona
- c. Menu Cek Pendaftaran Siswa, dimana siswa bisa memantau status Pendaftarannya
- d. Menu Hasil Seleksi, Menampilkan Data Pendaftar yang sudah diverifikasi oleh admin sekolah dan berdasarkan perengkingan jarak
- e. Menu Pengaduan, pendaftar dapat melakukan pengaduan secara sistem apabila terdapat permasalahan disaat melakukan pendaftaran.

#### B. Tatacara Pendaftaran siswa

1. Siswa/Pendaftar dapat memilih jenjang Sekolah dan Jalur Pendaftaran pada menu sebelah kiri

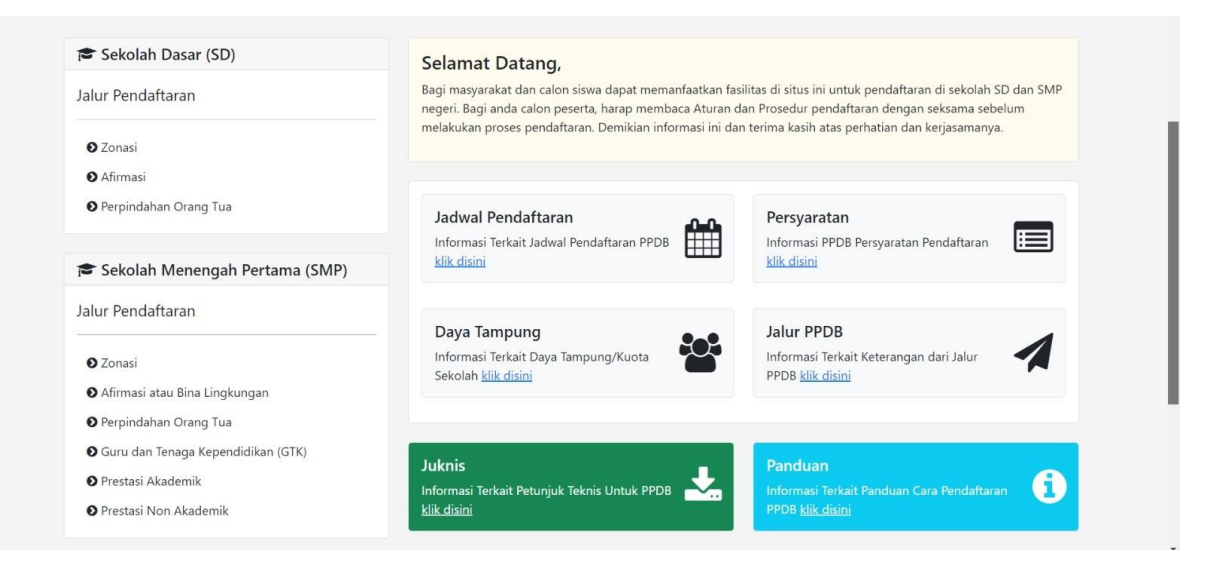

2. Memilih Jalur Pendaftaran dan Masukan NISN yang ada di Surat Keterangan Lulus

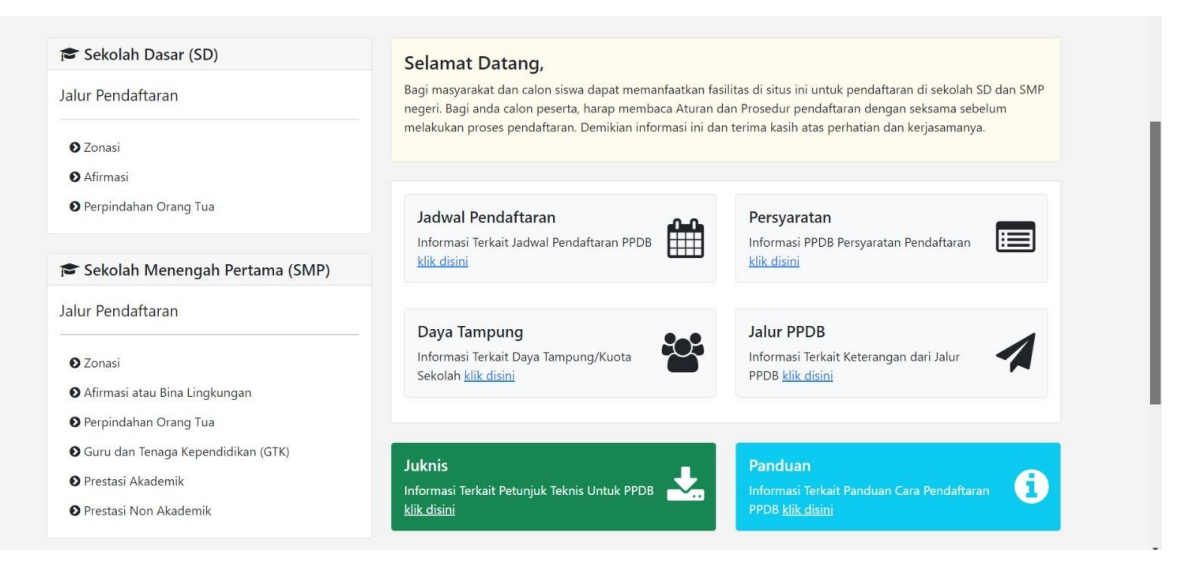

3. Masuk pada form pendaftaran dan lakukan Verifikasi NISN input Nomor NISN yang ada di surat keterangan lulus dari sekolah asal

| % Tautan                        | Info!             |                        |                                |                           |                     |                   |
|---------------------------------|-------------------|------------------------|--------------------------------|---------------------------|---------------------|-------------------|
| • Pendaftaran                   | Anda sedang berad | a di formulir pendafta | ran PPDB Jalur <b>Zonasi</b> . | Silahkan isi formulir per | ndaftaran dengan se | benar-benarnya    |
| O Jadwal Pendaftaran            | Form Pendafta     | an Jalur Zonasi        |                                |                           |                     |                   |
| Persyaratan                     |                   |                        |                                |                           |                     |                   |
| Informasi Jalur Pendattaran     |                   | •                      |                                | •                         | •                   | •                 |
|                                 | Verifikasi NISN   | Info Peserta           | Upload Berkas                  | Pilih Sekolah             | Cek Ulang           | Cetak Pendaftaran |
| 😂 Jalur Pendaftaran             | Nomor Induk Si    | swa Nasional (NISN)    | *                              |                           |                     |                   |
| <b>⊘</b> Zonasi                 | 5892              | ←                      |                                |                           |                     | 0                 |
| O Afirmasi atau Bina Lingkungan | Sekolah Asal *    |                        |                                |                           |                     |                   |
| Perpindahan Orang Tua           | 🗿 Dalam Kota      |                        |                                |                           |                     |                   |
| 🛿 Guru dan Tenaga Kependidikan  | 🔘 Luar Kota       |                        |                                |                           |                     |                   |
| (GTK)                           | Nama Asal Seko    | lah *                  |                                |                           |                     |                   |

4. Jika Data NISN sudah ditemukan/sesuai Lengkapi inputan data berikutnya seperti gambar dibawah lalu klik tombol simpan dan lanjutkan

| Form Pendaftara  | n Jalur Zonasi                                                                                                    |                                                                                                    |                                                                                                    |                                                                                                    |                                                                                                    |                                                                                                    |
|------------------|----------------------------------------------------------------------------------------------------|----------------------------------------------------------------------------------------------------|----------------------------------------------------------------------------------------------------|----------------------------------------------------------------------------------------------------|----------------------------------------------------------------------------------------------------|----------------------------------------------------------------------------------------------------|
|                  |                                                                                                    |                                                                                                    |                                                                                                    |                                                                                                    |                                                                                                    |                                                                                                    |
|                  |                                                                                                    | •                                                                                                    | •                                                                                                    | •                                                                                                    | •                                                                                                    |                                                                                                    |
| 1                | 2                                                                                                    | 3                                                                                                    | 4                                                                                                    | 5                                                                                                    | 6                                                                                                    |                                                                                                    |
| Verifikasi NISN  | Info Peserta                                                                                                    | Upload Berkas                                                                                                    | Pilih Sekolah                                                                                                    | Cek Ulang                                                                                                    | Cetak Pendaftaran                                                                                                    |                                                                                                    |
| Nomor Induk Sisv | va Nasional (NISN)                                                                                                    | *                                                                                                    |                                                                                                    |                                                                                                    |                                                                                                    |                                                                                                    |
| 50007            |                                                                                                    |                                                                                                    |                                                                                                    |                                                                                                    | 0                                                                                                    |                                                                                                    |
| Sekolah Asal *   |                                                                                                    |                                                                                                    |                                                                                                    |                                                                                                    |                                                                                                    |                                                                                                    |
| 🗿 Dalam Kota     |                                                                                                    |                                                                                                    |                                                                                                    |                                                                                                    |                                                                                                    |                                                                                                    |
| 🔿 Luar Kota      |                                                                                                    |                                                                                                    |                                                                                                    |                                                                                                    |                                                                                                    |                                                                                                    |
| Nama Asal Sekola | h *                                                                                                    |                                                                                                    |                                                                                                    |                                                                                                    |                                                                                                    |                                                                                                    |
| SD AL AZHAR 2    |                                                                                                    |                                                                                                    |                                                                                                    |                                                                                                    | *                                                                                                    |                                                                                                    |
| Jenis Lulusan *  |                                                                                                    |                                                                                                    |                                                                                                    |                                                                                                    |                                                                                                    |                                                                                                    |
| Reguler          |                                                                                                    |                                                                                                    |                                                                                                    |                                                                                                    | ~                                                                                                    |                                                                                                    |
| Tahun Lulus *    |                                                                                                    |                                                                                                    |                                                                                                    |                                                                                                    |                                                                                                    |                                                                                                    |
| 2024             |                                                                                                    |                                                                                                    |                                                                                                    |                                                                                                    | ~                                                                                                    |                                                                                                    |
|                  | Verifikasi NISN<br>Nomor Induk Sisu<br>50007<br>Sekolah Asal *<br>• Dalam Kota<br>• Luar Kota<br>Nama Asal Sekola<br>SD AL AZHAR 2<br>Jenis Lulusan *<br>Reguler<br>Tahun Lulus * | Verifikasi NISN       2         Nomor Induk Siswa Nasional (NISN)         50007         Sekolah Asal *         Dalam Kota         Luar Kota         Nama Asal Sekolah *         SD AL AZHAR 2         Jenis Lulusan *         Reguler         Tahun Lulus *         2024 | Image: Second Second | Verifikasi NISN   2   1nfo Peserta   Upload Berkas   Pilih Sekolah   50007   Sekolah Asal *   Dalam Kota   Luar Kota   Nama Asal Sekolah *   SD AL AZHAR 2   Jenis Lulusan *   Reguler   Tahun Lulus * | Yerifikasi NISN       2       3       4       5         Upload Berkas       Pilih Sekolah       Cek Ulang         Nomor Induk Siswa Nasional (NISN) *       50007         Sekolah Asal *       •       0         • Dalam Kota       •         • Luar Kota       •         SD AL AZHAR 2       •         Jenis Lulusan *       Reguler         Tahun Lulus *       •         2024       • | Verifikasi NISN Info Peserta   Upload Berkas Pilih Sekolah   Cek Ulang Cetak Pendaftaran   Nomor Induk Siswa Nasional (NISN)*   50007   Sekolah Asal*   Dalam Kota   Luar Kota   Nama Asal Sekolah*   SD AL AZHAR 2   Jenis Lulusan*   Reguler   Tahun Lulus * |

| C 🖬 😁 ppdb.bandarlampungkota.go.id/pe                          | ndaftaran/smp/zni/step-2 |                                                              |                  |
|----------------------------------------------------------------|--------------------------|--------------------------------------------------------------|------------------|
| Beranda O YouTube Q Maps S Aplikasi Adbar<br>Jalur Pendaftaran | Biodata Siswa            | https://bytessl.com/ 🚺 (24) Cara Membuat 👯 PDF to DOC – Conv | » 🗅 Semua Bookma |
| <b>O</b> Zonasi                                                | Nama Lengkap             | Jenis Kelamin                                                |                  |
| Afirmasi atau Bina Lingkungan                                  | Salimah                  | Laki-Laki                                                    |                  |
| • Perpindahan Orang Tua                                        | Tempat Lahir             | Tanggal Lahir                                                |                  |
| <ul> <li>Guru dan Tenaga Kependidikan<br/>(GTK)</li> </ul>     | Bandar Lampung           | 25/05/2012                                                   |                  |
| • Prestasi Akademik                                            | Alamat Siswa             |                                                              |                  |
| Prestasi Non Akademik                                          | Alamat Siswa             |                                                              |                  |
|                                                                | Srengsem LK I            |                                                              |                  |
|                                                                | Provinsi                 | Kota/Kabupaten                                               |                  |
|                                                                | Lampung                  | Bandar Lampung                                               |                  |
|                                                                | Kecamatan                | Kelurahan                                                    |                  |
|                                                                |                          | ~                                                            | ~                |
|                                                                | RT / RW                  |                                                              |                  |
|                                                                |                          |                                                              |                  |
|                                                                | Maps                     |                                                              |                  |

5. Langkah selanjutnya lengkapi inputan biodata siswa

6. Lengkapi Informasi Alamat berdasarkan KK \*usia KK yang diakui usia 1 tahun\*

| Alamat Siswa |                |
|--------------|----------------|
| Provinsi     | Kota/Kabupaten |
|              | ~              |
| Kecamatan    | Kelurahan      |
|              | ×              |

7. Lakukan Penempatan titik koordinat berdasrkan peta/satelit dengan benar dengan cara copy alamat rumah sertakan **kota Bandar lampung** ke kolom alamat maps, dan laukan penyesuaian titik koordinat jika sudah yakin dan benar input data tambahan lalu klik tombol simpan dan lanjutkan

| smail 🔀 Beranda 💿 YouTube ♀ Maps 🔇 Aplikasi Adbar | ng 🔒 SSL Creating 🦂 Laragon 📧 https://www.youtub      | 🖕 https://bytessl.com/ 🗧 (24) Cara Membuat 🧱 PDF to DOC – Conv   | » 🗅 Semua Book                                          |
|---------------------------------------------------|-------------------------------------------------------|------------------------------------------------------------------|---------------------------------------------------------|
|                                                   | Provinsi                                              | Kota/Kabupaten                                                   | 11                                                      |
|                                                   | Lampung                                               | Bandar Lampung                                                   |                                                         |
|                                                   | Kecamatan                                             | Kelurahan                                                        |                                                         |
|                                                   |                                                       | ~ ]                                                              | ~                                                       |
|                                                   | RT / RW                                               |                                                                  |                                                         |
|                                                   | /                                                     |                                                                  |                                                         |
|                                                   | Maps                                                  |                                                                  |                                                         |
|                                                   | Srengsem LK   bandar lampung                          |                                                                  |                                                         |
|                                                   | P Srengsem Bandar Lampung City, Lampung, Indonesia    | 3                                                                |                                                         |
|                                                   | P Toko Iwan Jalan Transmigrasi, Pidada, Bandar Lampur | ng City, Lampung, Indonesia                                      |                                                         |
|                                                   | Toko Irsan Pidada, Bandar Lampung City, Lampung, In   | idonesia                                                         |                                                         |
|                                                   | Blok I-J Campang Raya, Bandar Lampung City, Lampu     | ng, Indonesia                                                    |                                                         |
|                                                   | Toko Iwan Rajabasa, Kota Bandar Lampung, Lampung,     | Indonesia                                                        |                                                         |
|                                                   | Ton Annual State                                      | Pengadian Negeri O<br>Ing Karang Ketas IA<br>Yunna Hotel Lampung | powerd by Google<br>lentra computer<br>+<br>e Q Lar _ C |

8. Lanjut Upload Dokumen Pendukung Pendaftaran denagn jelas *(file.pdf dengan masing-masing ukuran max 250kb)* Lalu klik tombol simpan dan lanjutkan

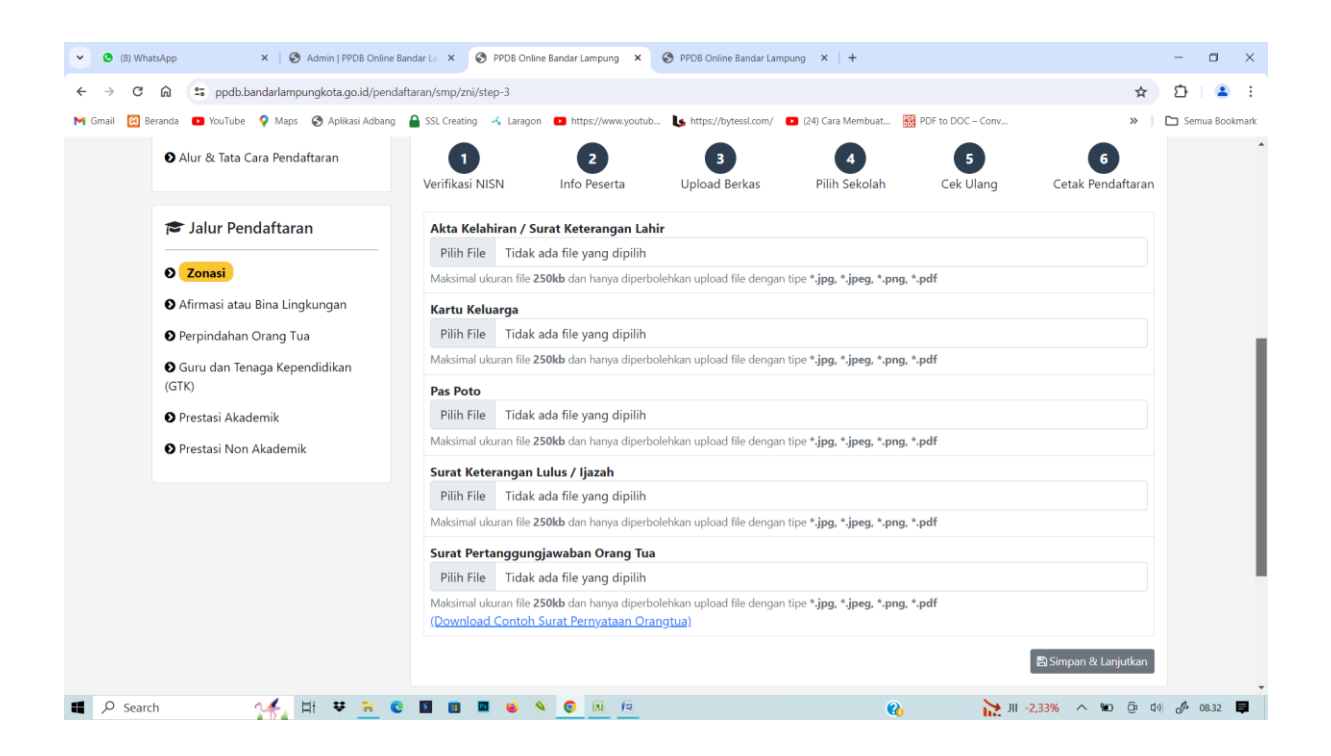

9. Selanjutnya klik menu Pilih sekolah tombol warna kuning

| PPDB Online Bandar Lampung × +                                        |                             |                         |                                |                           |                     |                        | - o ×                         |
|-----------------------------------------------------------------------|-----------------------------|-------------------------|--------------------------------|---------------------------|---------------------|------------------------|-------------------------------|
| ← → ♂ ⋒ 🖙 ppdb.bandarlampungkota.go.id/penda                          | aftaran/smp/zni/step-4      |                         |                                |                           |                     | l≊ ☆ D                 | 坐 🕕 :                         |
| 附 Gmail 🔯 Beranda 😐 YouTube 💡 Maps 📀 Aplikasi Adbang                  | 🔒 SSL Creating 🦂 Larage     | on 🕒 https://www.youtub | 🐚 https://bytessl.com/         | 🗈 (24) Cara Membuat       | PDF to DOC - Conv   | » C                    | 🗅 Semua Bookmark              |
| % Tautan                                                              | Info!<br>Anda sedang berada | a di formulir pendafta  | ran PPDB Jalur <b>Zonasi</b> . | Silahkan isi formulir pen | daftaran dengan seb | benar-benarnya         | •                             |
| <ul><li>Jadwal Pendaftaran</li><li>Persyaratan</li></ul>              | Form Pendaftar              | an Jalur Zonasi         |                                |                           |                     |                        |                               |
| <ul> <li>Informasi Jalur Pendaftaran</li> <li>Daya Tampung</li> </ul> | 1<br>Verifikasi NISN        | 2<br>Info Peserta       | 3<br>Upload Berkas             | <b>4</b><br>Pilih Sekolah | 5<br>Cek Ulang      | 6<br>Cetak Pendaftaran |                               |
| alur Pendaftaran                                                      |                             | _                       | + Pilih                        | Sekolah                   |                     |                        |                               |
| <ul> <li>Zonasi</li> <li>Afirmasi atau Bina Lingkungan</li> </ul>     |                             |                         |                                |                           | 8                   | පු Simpan & Lanjutkan  |                               |
| Perpindahan Orang Tua                                                 |                             |                         |                                |                           |                     |                        |                               |
| <ul> <li>Guru dan Tenaga Kependidikan<br/>(GTK)</li> </ul>            |                             |                         |                                |                           |                     |                        |                               |
| Prestasi Akademik                                                     |                             |                         |                                |                           |                     |                        |                               |
| Prestasi Non Akademik                                                 |                             |                         |                                |                           |                     |                        |                               |
| 📕 🔎 Search 🍂 🎋 👫 😻 🛅 🜑                                                | S 🗉 🖬 📦                     | N 💽 🚽 📧                 | 2                              | 6                         | LQ45 +1,129         | % 🔨 🗃 📴 🛃 (ባ))         | <i>d</i> <sup>▶</sup> 09.59 📮 |

10. Maksimal hanya dapat memilih 3 sekolah untuk jalur zonasi atau reguler

| C 🛱 😁 ppdb.bandarlampungkota.go         | id/pendaftaran/smp/zni/step-4                                                                    |                        | ☆ ひ ±             |
|-----------------------------------------|--------------------------------------------------------------------------------------------------|------------------------|-------------------|
| 😫 Beranda 📧 YouTube 💡 Maps 🔇 Aplikas    | i Adbang 🔒 SSL Creating 🦂 Laragon 🖸 https://www.youtub 🔥 https://bytessl.com/ 💿 (24) Cara Membua | at 🗱 PDF to DOC – Conv | » 🗎 🖿 Semua       |
| 200                                     |                                                                                                  |                        |                   |
| <u>Home</u> / SMP / Zonasi / Pendaftara | Pilih Sekolah                                                                                    | ×                      |                   |
| 9. Tautan                               | Pilihan 1                                                                                        |                        |                   |
| o lautan                                | Pilih Sekolah                                                                                    | ngan sebenar           | -benamva          |
| • Pendaftaran                           |                                                                                                  |                        |                   |
| Jadwal Pendaftaran                      | SMP NEGERI 2 BANDAR LAMPUNG                                                                      | ÷                      |                   |
| • Persyaratan                           | ₩ JI. Rajabasa No. 108, Rajabasa Nunyai<br>♥ berjarak <b>946m</b> dari lokasi anda               |                        |                   |
| O Informasi Jalur Pendaftaran           | SMP NEGERI 22 BANDAR LAMPUNG                                                                     |                        |                   |
| ● Alur & Tata Cara Pendaftaran          | ₩ JI. Z.A. Pagar Alam No. 109, Gedong Meneng<br>9 berjarak <b>1592m</b> dari lokasi anda         |                        | 6                 |
|                                         | SMP NEGERI 28 BANDAR LAMPUNG                                                                     | ang                    | Cetak Pendaftaran |
| 🗢 Jalun Dan daftanan                    | Perumnas Bukit Kemiling Permai, Kemiling Permai                                                  |                        |                   |
| S Jaiur Pendartaran                     | 💶 🕴 🕂 Pilih Sekolah                                                                              |                        |                   |
| 0 Zonasi                                |                                                                                                  |                        |                   |
| O Afirmasi atau Bina Lingkungan         |                                                                                                  | 🖺 Sim                  | pan & Lanjutkan   |
| • Perpindahan Orang Tua                 |                                                                                                  |                        |                   |
| O Guru dan Tenaga Kependidikan<br>(GTK) |                                                                                                  |                        |                   |
| Prestasi Akademik                       |                                                                                                  |                        |                   |

## 11. Apabila sudah yakin silahkan klik simpan dan lanjut

| 🔀 Beranda 😐 YouTube 💡 Maps 📀 Aplikasi Adbang                                                     | 🔒 SSL Creating 🦂 Larag     | on 💿 https://www.youtub                                              | 🔥 https://bytessl.com/                                       | 🗈 (24) Cara Membuat      | PDF to DOC - Conv   | >>                    |    | Semua B |
|--------------------------------------------------------------------------------------------------|----------------------------|----------------------------------------------------------------------|--------------------------------------------------------------|--------------------------|---------------------|-----------------------|----|---------|
| S Tautan                                                                                         | Info!<br>Anda sedang berad | la di formulir pendafta                                              | ran PPDB Jalur <b>Zonasi</b> .                               | Silahkan isi formulir pe | ndaftaran dengan se | benar-benarnya        |    |         |
| <ul> <li>Jadwal Pendaftaran</li> <li>Persyaratan</li> <li>Informari Jalus Pendaftaran</li> </ul> | Form Pendafta              | ran Jalur Zonasi                                                     |                                                              |                          |                     |                       |    |         |
| Alur & Tata Cara Pendaftaran                                                                     | 1<br>Verifikasi NISN       | 2<br>Info Peserta                                                    | 3<br>Upload Berkas                                           | 4<br>Pilih Sekolah       | 5<br>Cek Ulang      | 6<br>Cetak Pendaftara | 'n |         |
| 😂 Jalur Pendaftaran                                                                              |                            |                                                                      | 🕜 Ubah Pil                                                   | ihan Sekolah             |                     |                       |    |         |
| <ul> <li>Zonasi</li> <li>Afirmasi atau Bina Lingkungan</li> <li>Perpindahan Orang Tua</li> </ul> | Pilihan Ke - 1             | SMP NEGERI 2<br># JI. Rajabasa No. 108, R<br>Øberjarak 946m dari lo  | BANDAR LAMPUNG<br>Jajabasa Nunyai<br>Kasi anda               |                          |                     |                       |    |         |
| Guru dan Tenaga Kependidikan (GTK)                                                               | Pilihan Ke - 2             | SMP NEGERI 28<br># Perumnas Bukit Kemil<br>♥ berjarak 1935m dari I   | BANDAR LAMPUNG<br>Ing Permai, Kemiling Permai<br>Indasi anda | G                        |                     |                       |    |         |
| <ul> <li>Prestasi Akademik</li> <li>Prestasi Non Akademik</li> </ul>                             | Pilihan Ke - 3             | SMP NEGERI 22<br># JI. Z.A. Pagar Alam No<br>9 berjarak 1592m dari 1 | BANDAR LAMPUNG<br>109, Gedong Meneng<br>okasi anda           | G                        |                     |                       |    |         |
|                                                                                                  |                            |                                                                      |                                                              |                          |                     | 🖺 Simpan & Lanjutkan  |    |         |

12. Apabila semua inputan data Pendaftar sudah benar dan yakin lalu baca pernyataan jika sudah yakin klik kotak ceklis *( Apabila Sudah Diverifikasi tidak dapat melakukan pembatalan/cabut berkas )* lalu klik tombil selesai di pojok kanan bawah

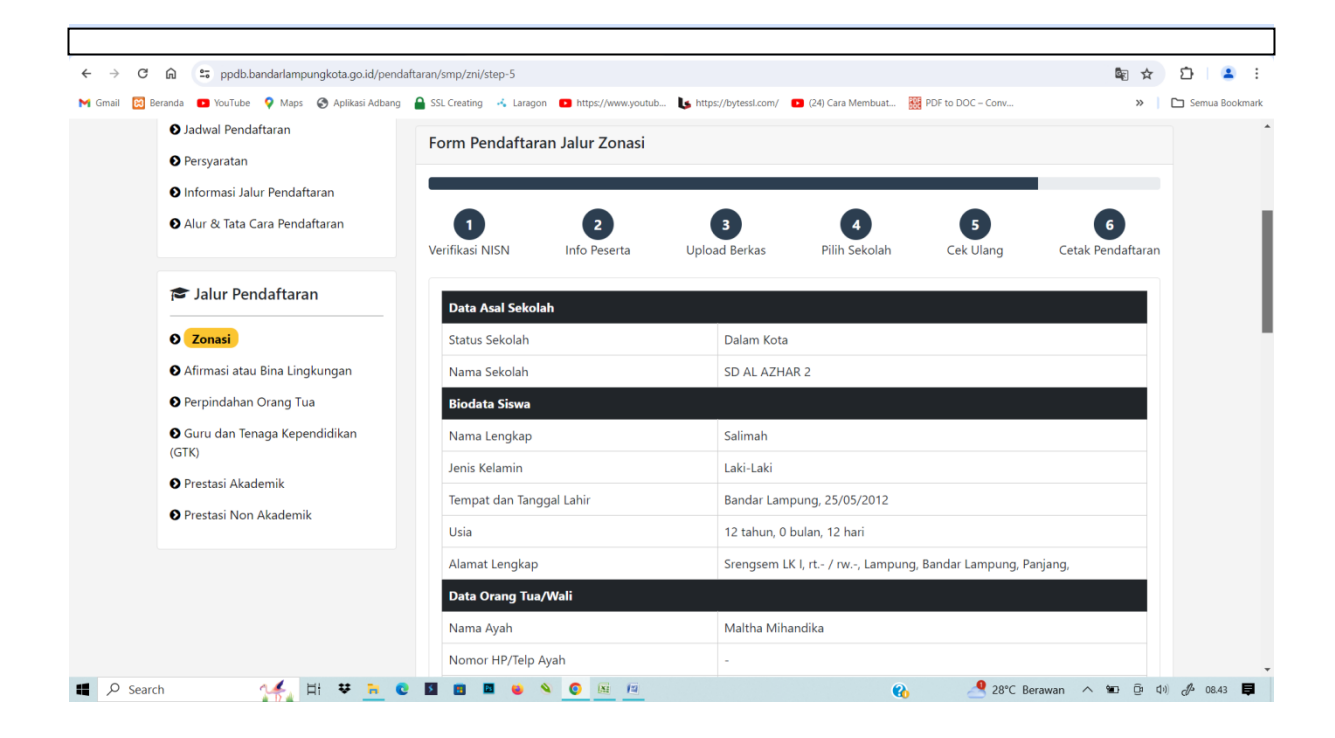

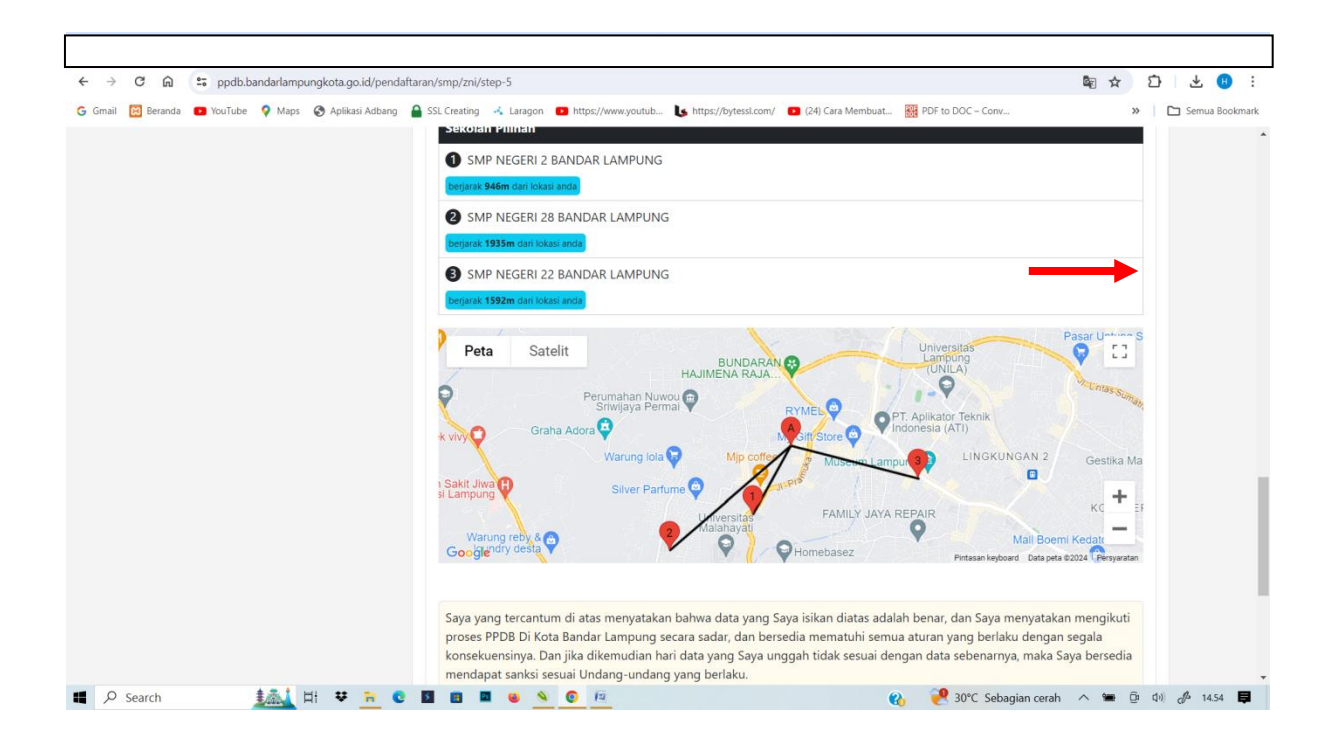

13. Langkah terakhir lakukan cetak bukti pendaftaran

| M Gmail 🔯 Beranda 💿 YouTube 💡 Maps 🎯 Aplikasi Adbang                                                                                   | SSL Creating 🔸 Larage                     | n 🖸 https://www.youtub<br>a di formulir pendafta | an PPDB Jalur <b>Zonasi</b> . | <ul> <li>(24) Cara Membuat</li> <li>Silahkan isi formulir per</li> </ul> | PDF to DOC - Conv<br>daftaran dengan se | » benar-benarnya       | Semua Bookmark |
|----------------------------------------------------------------------------------------------------|-------------------------------------------|--------------------------------------------------|-------------------------------|--------------------------------------------------------------------------|-----------------------------------------|------------------------|----------------|
| <ul> <li>Pendaftaran</li> <li>Jadwal Pendaftaran</li> <li>Persyaratan</li> </ul>                                                       | Form Pendaftar                            | an Jalur Zonasi                                  |                               |                                                                          |                                         |                        |                |
| <ul> <li>Informasi Jalur Pendaftaran</li> <li>Alur &amp; Tata Cara Pendaftaran</li> </ul>                                              | <b>1</b><br>Verifikasi NISN               | 2<br>Info Peserta                                | 3<br>Upload Berkas            | <b>4</b><br>Pilih Sekolah                                                | 5<br>Cek Ulang                          | 6<br>Cetak Pendaftaran |                |
| 🔁 Jalur Pendaftaran                                                                                                    | Data Peserta                              |                                                  |                               |                                                                          |                                         |                        |                |
| <ul> <li>Zonasi</li> <li>Afirmasi atau Bina Lingkungan</li> <li>Perpindahan Orang Tua</li> <li>Guru dan Tenaga Kependidikan</li> </ul> | Nama Peserta<br>Nomor Pendafatara<br>NISN | an                                               | A Cetak Bu                    | Salimah<br>2024060679<br>50007                                           | 920                                     |                        |                |
| (GTK)<br><ul> <li>Prestasi Akademik</li> <li>Prestasi Non Akademik</li> </ul>                                                          |                                           |                                                  |                               |                                                                          |                                         |                        |                |

14. Lakukan pengecekan status pendaftaran pada menu cek pendaftaran diatas kanan lalu masukan Nomor Pendaftaran atau NISN

| PPDB Online                      |                                                           | 🖨 Home 🛛 Cek Pendaftaran 📧 Hasil Seleksi                                                          |
|----------------------------------|-----------------------------------------------------------|---------------------------------------------------------------------------------------------------|
|                                  | PEMERINTAH KOTA<br>DINAS PENDIDIKA<br>PPDB 2              | A BANDAR LAMPUNG O                                                                                |
|                                  | Cek Pendaftaran ×                                         |                                                                                                   |
| 🖻 SD (Sekolah Dasar)             | Silahkan masukan NISN untuk mengetahui status pendaftaran |                                                                                                   |
| Jalur Pendaftaran                | siswa                                                     | li situs ini untuk pendaftaran di sekolah SD dan SMP<br>psedur pendaftaran dengan seksama sebelum |
| <ul> <li>Afirmasi</li> </ul>     | No.Pendaftaran / NISN Q. Cek                              | na kasih atas perhatian dan kerjasamanya.                                                         |
| O Zonasi                         |                                                           |                                                                                                   |
| Perpindahan Orang Tua            | Jadwal Pendaftaran                                        | Svarat & Peraturan                                                                                |
| O Prestasi Akademik              | Informasi Terkait Jadwal Pendaftaran PPDB                 | Informasi PPDB Terkait Syarat-syarat                                                              |
| Prestasi Non Akademik            | 2024. <u>klik disini</u>                                  | Pendaftaran <u>klik disini</u>                                                                    |
| 🕿 SMP (Sekolah Menengah Pertama) | Daya Tampung                                              | Alur Pendaftaran                                                                                  |

15. Lakukan Pengecekan/pemantauan hasil seleksi secara berkala dengan cara masuk ke halaman public <u>https://ppdb.bandarlampungkota.go.id/</u> Lalu pilih menu hasil seleksi pilih jenjang

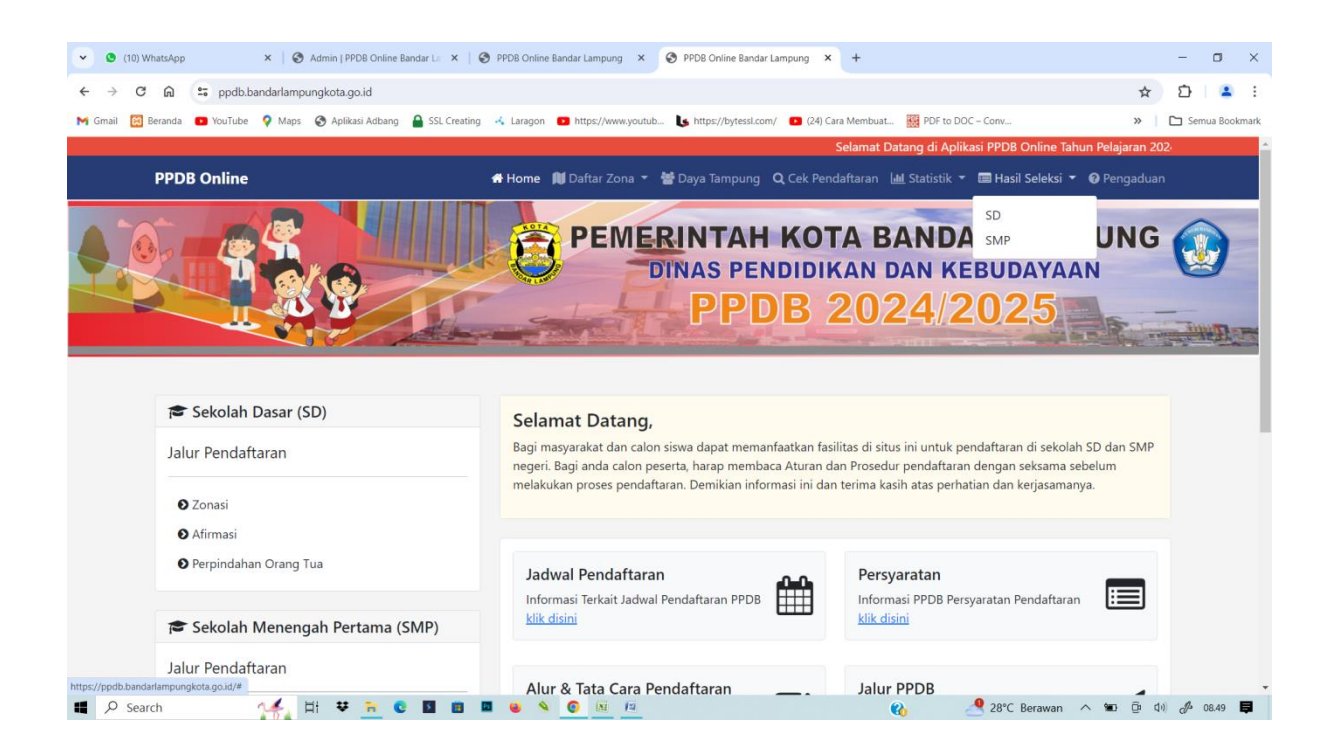

## 16. Pilih Nama Sekolah tempat mendaftar lalu klik pada icon search sebelah kanan

| - nn - b                                             | pdb.bandarlampungkota.go.id/seleksi/smp                                                                                                    |                                                                                                    | 配 ☆                                                           |
|------------------------------------------------------|----------------------------------------------------------------------------------------------------|----------------------------------------------------------------------------------------------------|---------------------------------------------------------------|
| Beranda 🛛 🖸 You                                      | iTube 💡 Maps 😵 Aplikasi Adbang 🔒 SSL Cre                                                                                                    | eating 🦂 Laragon 📧 https://www.youtub 🔥 https://bytessl.com/ 💶 (24) Cara Membuat 🧱 PDF to DOC – C                                                                                                    | Conv »                                                        |
| PPDB Onl                                             | ine                                                                                                    | 希 Home 🛯 Daftar Zona 🔻 👹 Daya Tampung 🔍 Cek Pendaftaran 🕮 Statistik 🔻 🔳                                                                                                    | 🛿 Hasil Seleksi 🔻 🕜 Pengaduar                                 |
|                                                      |                                                                                                    | PEMERINTAH KOTA BANDAR<br>DINAS PENDIDIKAN DAN KEB<br>PPDB 2024/20                                                                                                    | R LAMPUNG<br>UDAYAAN<br>)2.5                                  |
| Home / Has                                           | il Seleksi                                                                                                    |                                                                                                    |                                                               |
| Home / Has<br>Hasil S                                | il Seleksi<br>eleksi - Sekolah Menengah<br><sup>entries</sup> per page                                                                                                    | Pertama (SMP)                                                                                                    | arch:                                                         |
| Home / Has<br>Hasil S                                | il Seleksi<br>eleksi - Sekolah Menengah<br>entries per page<br>Sekolah                                                                                                    | Pertama (SMP)<br>Se                                                                                                    | arch:<br>Hasil Seleksi                                        |
| Home / Has<br>Hasil S<br>10 ~<br>No *                | il Seleksi<br>eleksi - Sekolah Menengah<br>entries per page<br>Sekolah<br>SMP NEGERI 1 BANDAR LAMPUNG                                                                         | Pertama (SMP)<br>Se<br>Alamat<br>Jl. Mr. Gele Harun No. 30, Rawa Laut                                                                                                    | arch:<br>Hasil Seleksi                                        |
| Home / Has<br>Hasil S<br>10 ~<br>No †<br>1<br>2      | il Seleksi<br>eleksi - Sekolah Menengah<br>entries per page<br>Sekolah<br>SMP NEGERI 1 BANDAR LAMPUNG<br>SMP NEGERI 2 BANDAR LAMPUNG                                          | Pertama (SMP)<br>Se<br>Alamat<br>JI. Mr. Gele Harun No. 30, Rawa Laut<br>JJ. Rajabasa No. 108, Rajabasa Nunyai                                                                                                    | arch:<br>Hasil Seleksi                                        |
| Home / Has<br>Hasil S<br>10 ~<br>10 1<br>1<br>2<br>3 | il Seleksi<br>eleksi - Sekolah Menengah<br>entries per page<br>Sekolah<br>SMP NEGERI 1 BANDAR LAMPUNG<br>SMP NEGERI 2 BANDAR LAMPUNG<br>SMP NEGERI 3 BANDAR LAMPUNG           | Pertama (SMP)<br>Se<br>Alamat<br>Jl. Mr. Gele Harun No. 30, Rawa Laut<br>Jl. Rajabasa No. 108, Rajabasa Nunyai<br>Jl. Basuki Rahmat No. 23, Gedong Pakuon                                                                                           | arch: Hasil Seleksi 🔹<br>Q<br>Q<br>Q<br>Q                     |
| Home / Has<br>Hasil S<br>10 ~<br>1<br>2<br>3<br>4    | il Seleksi eleksi - Sekolah Menengah entries per page Sekolah SMP NEGERI 1 BANDAR LAMPUNG SMP NEGERI 2 BANDAR LAMPUNG SMP NEGERI 3 BANDAR LAMPUNG SMP NEGERI 4 BANDAR LAMPUNG | Pertama (SMP)       Se         Alamat       Jl. Mr. Gele Harun No. 30, Rawa Laut         Jl. Rajabasa No. 108, Rajabasa Nunyai       Jl. Rajabasa Nunyai         Jl. Basuki Rahmat No. 23, Gedong Pakuon       Jl. Hos. Cokroaminoto No. 93, Enggal | arch: Hasil Seleksi  A  Q  Q  Q  Q  Q  Q  Q  Q  Q  Q  Q  Q  Q |

#### 17. Lalu tampil halaman seleksi berdasarkan jalur pendaftaran

| 👻 🧕 (10) WhatsApp                      | × 🛛 🔕 Admin   PPDB Online Ban                        | dar La 🗙   🥥 PPC        | B Online Bandar Lamp   | ung × 📀 PPDB Online Band            | ar Lampung × +                                                                         | - 🗆 X                     |
|----------------------------------------|------------------------------------------------------|-------------------------|------------------------|-------------------------------------|----------------------------------------------------------------------------------------|---------------------------|
| ← → C @ == pt                          | odb.bandarlampungkota.go.id/seleksi/s                | mp/197/zni              |                        |                                     |                                                                                        | \$a ☆ 🖸 🔺 :               |
| M Gmail 🔯 Beranda 💌 You                | Tube 💡 Maps 🔇 Aplikasi Adbang 🛔                      | SSL Creating 🦂          | .aragon 💼 https://     | www.youtub 🔥 https://bytessl.c      | om/ 🚺 (24) Cara Membuat 🧱 PDF to DOC – Conv                                            | » 📔 🗅 Semua Bookmark      |
| PPDB Onli                              | ine                                                  | <b>#</b> F              | lome 🔰 Daftar          | Zona 🔻 醟 Daya Tampung               | Q. Cek Pendaftaran 🔟 Statistik 👻 🗐 Ha                                                  | sil Seleksi 👻 🕢 Pengaduan |
| Home / Hasi                            | I Seleksi                                            |                         | PE                     | MERINTAH<br>DINAS PE<br>PPI         | <b>KOTA BANDAR</b><br>Ndidikan dan kebu<br>DB 2024/202                                 | LAMPUNG O                 |
| Hasil Se                               | eleksi - Sekolah Mener                               | ngah Pertan             | na (SMP)               |                                     |                                                                                        |                           |
| SMP NI<br>NPSN. 10<br><b>Q</b> Jl. Kam | EGERI 30 BANDAR LAMPUN<br>0807187<br>Iboja, Srengsem | 3                       | ļ                      | Daya Tampung<br>10                  | Jalur Pendaftaran<br>ZONASI                                                            | v                         |
| No Urut                                | No Daftar                                            | NISN                    | Nama                   | Jenis Kelamin                       | Usia                                                                                   | Jarak                     |
|                                        |                                                      |                         |                        |                                     |                                                                                        |                           |
| 1                                      | 202406058949                                         | 52979                   | Xanana                 | Laki-Laki                           | 12 tahun, 3 bulan, 14 hari                                                             | 107                       |
| 1                                      | 202406058949<br>202406044702                         | 52979<br>59234          | Xanana<br>Cici         | Laki-Laki<br>Perempuan              | 12 tahun, 3 bulan, 14 hari<br>12 tahun, 2 bulan, 24 hari                               | 107<br>10106              |
| 1<br>2<br>3                            | 202406058949<br>202406044702<br>202406048646         | 52979<br>59234<br>53879 | Xanana<br>Cici<br>Nova | Laki-Laki<br>Perempuan<br>Laki-Laki | 12 tahun, 3 bulan, 14 hari<br>12 tahun, 2 bulan, 24 hari<br>10 tahun, 5 bulan, 29 hari | 107<br>10106<br>57254     |

## PADNDUAN PENDAFTARAN PADA JALUR PRESTASI AKADEMIK

1. Pilih Jalur Pendaftaran Prestasi Akademik

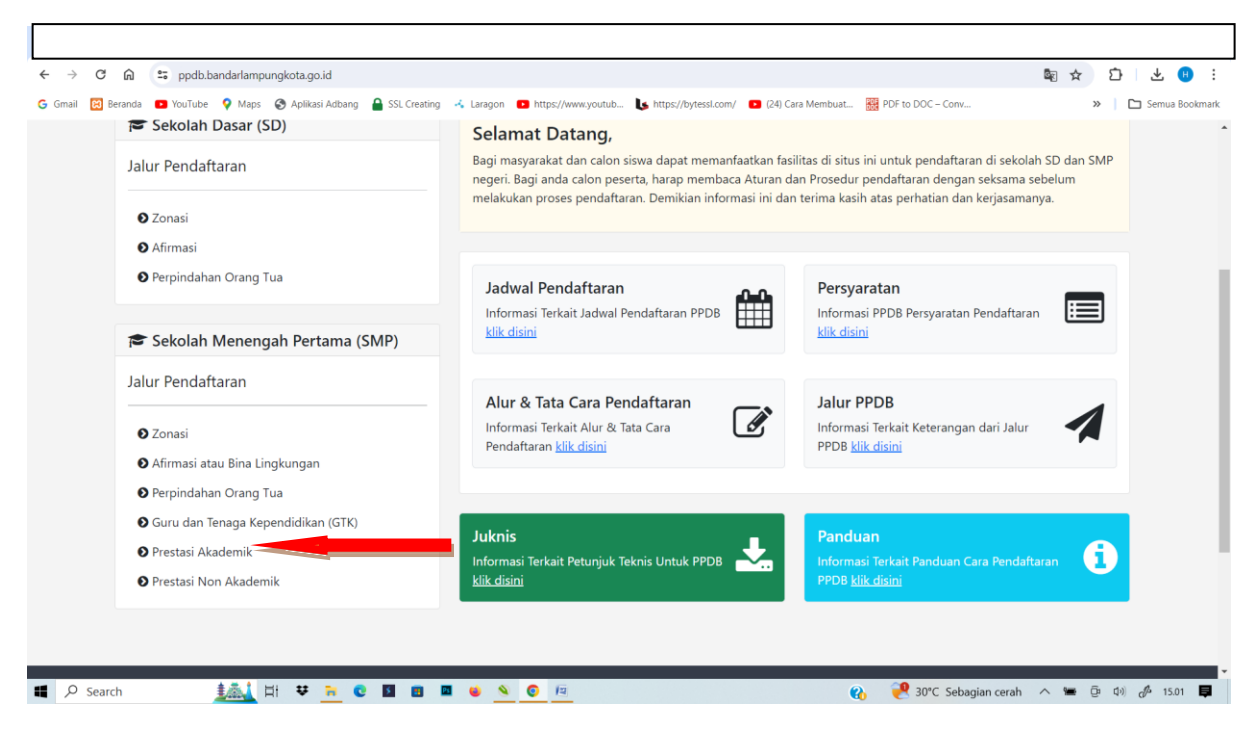

2. Lalu Masukan NISN – Pilih Sekolah – Jenis Kelulusan – dan Tahun Kelulusan lalau klik simpan dan lanjut

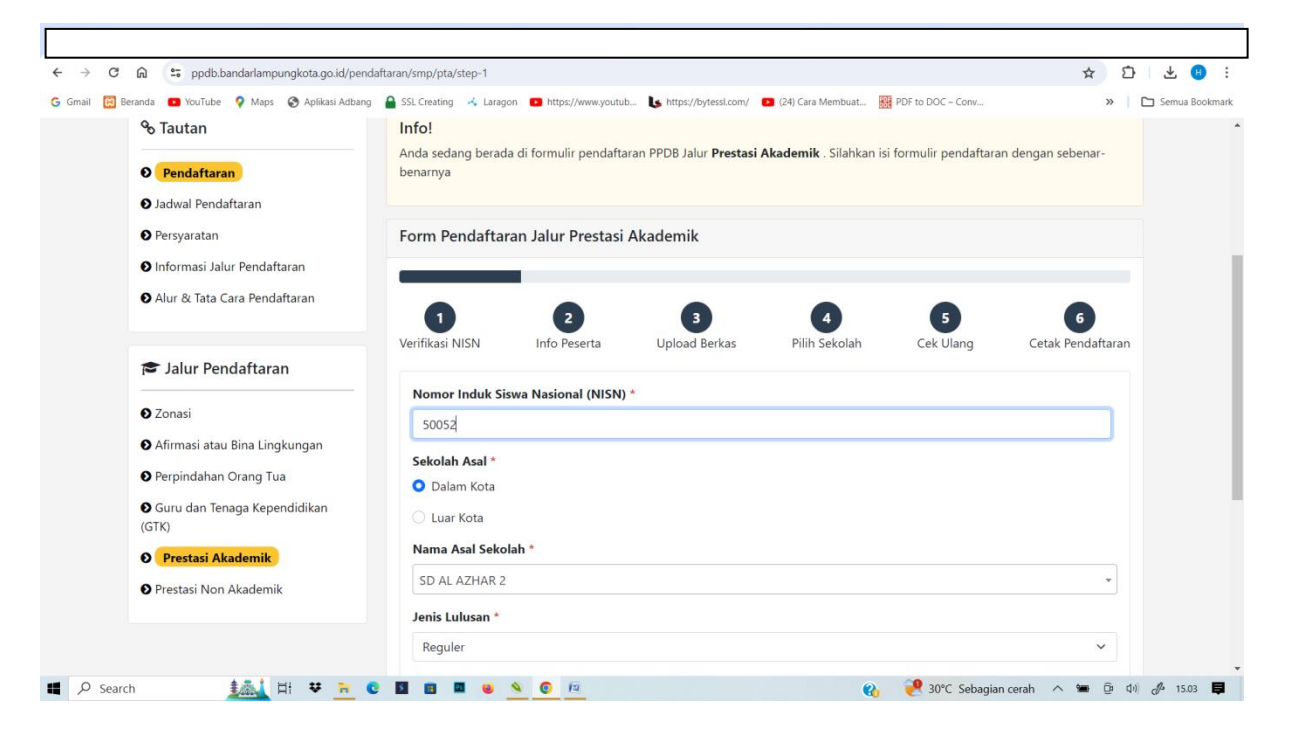

 Lengkapi Kelengkapan Biodata dan input kolom Data Nilai Rapor Kelas 4 (Semester 1 & 2), Data Nilai Rapor Kelas 5 (Semester 1 & 2), dan Data Nilai Rapor Kelas 6 Semester 1 lalu klik simpan dan lanjut

| Gmail 🔃 Beranda 💶 YouTube 💡 Maps 😵 Aplikasi Adban | g 🔒 SSL Creating 🦂 Laragon 😐 https://www.y | outub 🐚 https://bytessl.com/ 🔹 (24) Cara Membuat. | 🔃 PDF to DOC - Conv »  | 🗅 Semua Bookm |
|---------------------------------------------------|--------------------------------------------|---------------------------------------------------|------------------------|---------------|
|                                                   | Data Nilai Rapor Kelas                     | 4 (Semester 1 & 2)                                |                        |               |
|                                                   | Nilai Matematika (Smt 1)                   | Nilai Bahasa Indonesia (Smt 1)                    | Nilai IPA (Smt 1)      |               |
|                                                   | Nilai Matematika (Smt 2)                   | Nilai Bahasa Indonesia (Smt 2)                    | Nilai IPA (Smt 2)      |               |
|                                                   | Data Nilai Rapor Kelas                     | 5 (Semester 1 & 2)                                |                        |               |
|                                                   | Nilai Matematika (Smt 1)                   | Nilai Bahasa Indonesia (Smt 1)                    | Nilai IPA (Smt 1)      |               |
|                                                   | Nilai Matematika (Smt 2)                   | Nilai Bahasa Indonesia (Smt 2)                    | Nilai IPA (Smt 2)      |               |
|                                                   | Data Nilai Rapor Kelas                     | 6 (Semester 1)                                    |                        |               |
|                                                   | Nilai Matematika (Smt 1)                   | Nilai Bahasa Indonesia (Smt 1)                    | Nilai IPA (Smt 1)      |               |
|                                                   |                                            |                                                   | 🕞 🖹 Simpan & Lanjutkan |               |

4. Lalu Upload Bukti Nilai Rapor dan simpan lanjut

| il 🔯 Beranda 💶 YouTube 🢡 Maps 🚱 Aplikasi Adbar | g 🔒 SSL Creating 🦂 Laragon 🧰 https://www.youtub 🐚 https://bytessl.com/ 🧰 (24) Cara Membuat 🧱 PDF to DOC – Conv | » 🗅 Semua Book |  |  |  |
|------------------------------------------------|----------------------------------------------------------------------------------------------------|----------------|--|--|--|
| O Guru dan Tenaga Kependidikan                 | Download   Hapus                                                                                               |                |  |  |  |
| (GTK)                                          | Nilai Raport Kelas 4 (Semester 1) *                                                                            |                |  |  |  |
| Prestasi Akademik                              | Pilih File images (1).png                                                                                      |                |  |  |  |
| Prestasi Non Akademik                          | Maksimal ukuran file 500kb dan hanya diperbolehkan upload file dengan tipe *.jpg, *.jpeg, *.png, *.pdf         |                |  |  |  |
|                                                | Nilai Raport Kelas 4 (Semester 2) *                                                                            |                |  |  |  |
|                                                | Pilih File images (1).png                                                                                      |                |  |  |  |
|                                                | Maksimal ukuran file 500kb dan hanya diperbolehkan upload file dengan tipe *.jpg, *.jpeg, *.png, *.pdf         |                |  |  |  |
|                                                | Nilai Raport Kelas 5 (Semester 1) *                                                                            |                |  |  |  |
|                                                | Pilih File images (1).png                                                                                      |                |  |  |  |
|                                                | Maksimal ukuran file 500kb dan hanya diperbolehkan upload file dengan tipe *.jpg, *.jpeg, *.png, *.pdf         |                |  |  |  |
|                                                | Nilai Raport Kelas 5 (Semester 2) *                                                                            |                |  |  |  |
|                                                | Pilih File images (1).png                                                                                      |                |  |  |  |
|                                                | Maksimal ukuran file 500kb dan hanya diperbolehkan upload file dengan tipe *.jpg, *.jpeg, *.png, *.pdf         |                |  |  |  |
|                                                | Nilai Raport Kelas 6 (Semester 1) *                                                                            |                |  |  |  |
|                                                | Pilih File images (1).png                                                                                      |                |  |  |  |
|                                                | Maksimal ukuran file 500kb dan hanya diperbolehkan upload file dengan tipe *.jpg, *.jpeg, *.png, *.pdf         |                |  |  |  |
|                                                | Surat Keterangan Lulus / Ijazah *<br>Download   Hapus                                                          |                |  |  |  |
|                                                | Surat Pertanggungjawaban Orang Tua *<br>Download   Hapus                                                       |                |  |  |  |
|                                                |                                                                                                    |                |  |  |  |

# 5. Lalu Pilih Sekolah Tujuan Simpan dan Lanjut

| ී 🙃 😑 ppdb.bandarlampungkota.go                            | o.id/pendaftaran/smp/pta/step-4  |                         |                        |                     |                   | ☆ ひ .                |
|------------------------------------------------------------|----------------------------------|-------------------------|------------------------|---------------------|-------------------|----------------------|
| 🛿 Beranda 🛛 YouTube 💡 Maps 🔇 Aplikas                       | si Adbang 🔒 SSL Creating 🦂 Larag | on 😰 https://www.youtub | 🔥 https://bytessl.com/ | • (24) Cara Membuat | PDF to DOC - Conv | »   🗅 s              |
|                                                            | / de                             | Concerned Al            |                        |                     |                   |                      |
| Home / SMP / Prestasi Akademik ,                           | Pilih Sekolah                    |                         |                        |                     | ×                 |                      |
|                                                            | Pilihan 1                        |                         |                        |                     |                   |                      |
| % Tautan                                                   | Pilih Sekolah                    |                         |                        |                     | • ndaftara        | in dengan sebenar.   |
| • Pendaftaran                                              |                                  |                         |                        |                     | Indanara          | in dengan sebenar-   |
| O Jadwal Pendaftaran                                       |                                  |                         |                        |                     | Submit            |                      |
| O Persyaratan                                              | Form Pendatta                    | ran Jalur Prestasi J    | Akademik               |                     |                   |                      |
| O Informasi Jalur Pendaftaran                              |                                  |                         | _                      |                     |                   |                      |
| O Alur & Tata Cara Pendaftaran                             | •                                | 6                       | •                      | •                   | •                 |                      |
|                                                            | Verifikasi NISN                  | Info Peserta            | Upload Berkas          | Pilih Sekolah       | Cek Ulang         | Cetak Pendaftaran    |
| 🞓 Jalur Pendaftaran                                        |                                  |                         |                        |                     |                   |                      |
| S Zonasi                                                   |                                  |                         | + Pilih                | Sekolah             |                   |                      |
| • Afirmasi atau Bina Lingkungan                            |                                  |                         |                        |                     |                   |                      |
| Perpindahan Orang Tua                                      |                                  |                         |                        |                     |                   | 집 Simpan & Lanjutkan |
| <ul> <li>Guru dan Tenaga Kependidikan<br/>(GTK)</li> </ul> |                                  |                         |                        |                     |                   |                      |
|                                                            |                                  |                         |                        |                     |                   |                      |

6. Crosscheck Ulang isian pendaftaran pastikan biodata dan nilai rapor sudah susuai dengan rapor lalu ceklis pada kota notifikasi lalu klik simpan dan lanjut

| ← → C ⋒ 😄 ppdb.bandarlampungkota.go.id/pe          | ndaftaran/smp/pta/step-5                    |                                                                      | a 🌣 ひ 🛪 🔒 :        |
|----------------------------------------------------|---------------------------------------------|----------------------------------------------------------------------|--------------------|
| Ġ Gmail 🔀 Beranda 💶 YouTube 💡 Maps 🔗 Aplikasi Adba | ng 🔒 SSL Creating 🦂 Laragon 💶 https://www.y | outub 🐚 https://bytessl.com/ 💶 (24) Cara Membuat 🗱 PDF to DOC – Conv | » 🗅 Semua Bookmark |
|                                                    | Tanggal Kartu Keluarga                      | 22/02/2023                                                           | 1                  |
|                                                    | Informasi Nilai Raport Kelas 4 (            | Smester 1 s.d 2)                                                     |                    |
|                                                    | Nilai Matematika (Smt 1)                    | 90                                                                   |                    |
|                                                    | Nilai Bahasa Indonesia (Smt 1)              | 90                                                                   |                    |
|                                                    | Nilai IPA (Smt 1)                           | 85                                                                   |                    |
|                                                    | Nilai Matematika (Smt 2)                    | 90                                                                   |                    |
|                                                    | Nilai Bahasa Indonesia (Smt 2)              | 90                                                                   |                    |
|                                                    | Nilai IPA (Smt 2)                           | 95                                                                   |                    |
|                                                    | Informasi Nilai Raport Kelas 5 (            | Smester 1 s.d 2)                                                     |                    |
|                                                    | Nilai Matematika (Smt 1)                    | 90                                                                   |                    |
|                                                    | Nilai Bahasa Indonesia (Smt 1)              | 95                                                                   |                    |
|                                                    | Nilai IPA (Smt 1)                           | 95                                                                   |                    |
|                                                    | Nilai Matematika (Smt 2)                    | 95                                                                   |                    |
|                                                    | Nilai Bahasa Indonesia (Smt 2)              | 90                                                                   |                    |
|                                                    | Nilai IPA (Smt 2)                           | 90                                                                   |                    |
|                                                    | Informasi Nilai Raport Kelas 6 (            | Semester 1)                                                          |                    |
|                                                    | Nilai Matematika (Smt 1)                    | 85                                                                   |                    |
|                                                    | Nilai Rahasa Indonesia (Smt 1)              | an                                                                   |                    |

7. Cetak Bukti Pendaftaran dan lakukan pengecekan pendaftaran melalaui halaman public di hasil seleksi

| randa 💶 YouTube 🌻 Maps 🔇 Aplikasi Adba                     | ang 🤮 SSL Creating 🦂 Laragon 💶 https://www.youtub 🐚 https://bytessl.com/ | 7 💽 (24) Cara Membuat 🗱 PDF to DOC – Conv 🔉                     |
|------------------------------------------------------------|--------------------------------------------------------------------------|-----------------------------------------------------------------|
| 🗞 Tautan                                                   | Info!                                                                    |                                                                 |
| Pendaftaran                                                | Anda sedang berada di formulir pendaftaran PPDB Jalur <b>Presta</b>      | si Akademik . Silahkan isi formulir pendaftaran dengan sebenar- |
| Jadwal Pendaftaran                                         |                                                                          |                                                                 |
| Persvaratan                                                | Form Pendaftaran Jalur Prestasi Akademik                                 |                                                                 |
| •<br>• Informasi Jalur Pendaftaran                         |                                                                          |                                                                 |
| ● Alur & Tata Cara Pendaftaran                             |                                                                          |                                                                 |
|                                                            | 1 2 3                                                                    | 4 5 6                                                           |
| 🕿 Jalur Pendaftaran                                        | Verifikasi NISN Info Peserta Upload Berkas                               | Pilih Sekolah Cek Ulang Cetak Pendaftaran                       |
|                                                            | Data Peserta                                                             |                                                                 |
| Zonasi                                                     | Nama Peserta                                                             | Jarwadi                                                         |
| Afirmasi atau Bina Lingkungan                              | Nomor Pendafataran                                                       | 202406108111                                                    |
| Perpindahan Orang Tua                                      | NISN                                                                     | 50052                                                           |
| <ul> <li>Guru dan Tenaga Kependidikan<br/>(GTK)</li> </ul> | 🔒 Cetak B                                                                | Bukti Pendaftaran                                               |
| • Prestasi Akademik                                        |                                                                          |                                                                 |
| Prestasi Non Akademik                                      |                                                                          |                                                                 |

| 😡 😁 ppdb.                                                                             | bandarlampungkota.go.id/selek:                                                                       | si/smp/169/pta           |                  |                                    |                                |                                    | ■ ☆                   | D 7 🔐 :       |
|---------------------------------------------------------------------------------------|----------------------------------------------------------------------------------------------------|--------------------------|------------------|------------------------------------|--------------------------------|------------------------------------|-----------------------|---------------|
| Beranda 🚺 YouTube                                                                     | 💡 Maps 🛛 Aplikasi Adbang                                                                             | SSL Creating             | 🔸 Laragon 🛛 🗈 ht | tps://www.youtub 🔥 https://b       | essl.com/ 🚺 (24) Cara Membuat. | PDF to DOC - Conv                  | »                     | Semua Bookmar |
|                                                                                       |                                                                                                    |                          |                  |                                    |                                | Si                                 | elamat Datang di Apli | ikasi         |
| PPDB Online                                                                           |                                                                                                    | 1                        | 🕈 Home 🛛 🛍 Da    | iftar Zona 🔻 ' 🔡 Daya Tam          | ung <b>Q</b> Cek Pendaftaran   | 🔟 Statistik 🔻 🔲 Hasil S            | eleksi 👻 😯 Pengadu    |               |
| P III I                                                                               |                                                                                                    |                          | <b>O</b>         | DINAS                              | PENDIDIKAN I                   | DAN KEBUDA                         | YAAN                  |               |
| Home / Hasil Se                                                                       | leksi                                                                                                |                          |                  | PI                                 | PDB 202                        | 24/202                             | 5                     |               |
| Home / Hasil Sele                                                                     | leksi<br>ksi - Sekolah Men                                                                           | engah Pert               | ama (SMP         | PI                                 | PDB 202                        | 24/202                             | 5                     |               |
| Home / Hasil Sele<br>Hasil Sele<br>SMP NEGE                                           | leksi<br>ksi - Sekolah Men                                                                           | engah Pert               | ama (SMP         | Daya Tampung                       | PDB 202                        | ur Pendaftaran                     | 5                     |               |
| Home / Hasil Sele<br>Hasil Sele<br>SMP NEGI<br>9 U Bajabar                            | Ieksi<br>Isksi - Sekolah Men<br>Ist 2 BANDAR LAMPUN<br>IZ09<br>IN 108 Pajabara Munusi                | engah Pert               | ama (SMP         | Daya Tampung<br>2                  | PDB 202<br>Jain                | ur Pendaftaran<br>RESTASI AKADEMIK | <b>5</b><br>•         |               |
| Home / Hasil Sele<br>Hasil Sele<br>SMP NEGI<br>NPSN. 1080<br>9 Jl. Rajabas            | leksi<br>ksi - Sekolah Men<br>irl 2 BANDAR LAMPUN<br>7209<br>a No. 108, Rajabasa Nunyai              | engah Pert               | ama (SMP         | Daya Tampung<br>2                  | PDB 202                        | ur Pendaftaran<br>RESTASI AKADEMIK | <b>5</b><br>~         |               |
| Home / Hasil Sele<br>Hasil Sele<br>SMP NEGI<br>NPSN. 1080<br>9 Jl. Rajabas<br>No Urut | leksi<br>ksi - Sekolah Men<br>ikl 2 BANDAR LAMPUN<br>7209<br>a No. 108, Rajabasa Nunyai<br>No Daftar | engah Pert<br>IG<br>NISN | ama (SMP         | Daya Tampung<br>2<br>Jenis Kelamin | DB 202                         | ur Pendaftaran<br>RESTASI AKADEMIK | 5<br>Vilai Akhir      |               |

# 8. Lihat Hasil Seleksi melalui menu hasil seleksi pada halaman public